#### Vizualizare date - interfată modul "Absolvire" – "Absolvire din afara sistemului RMU/REI"

Panoul de Administrare

#### MODULE ADMINISTRARE STUDENȚI RMU

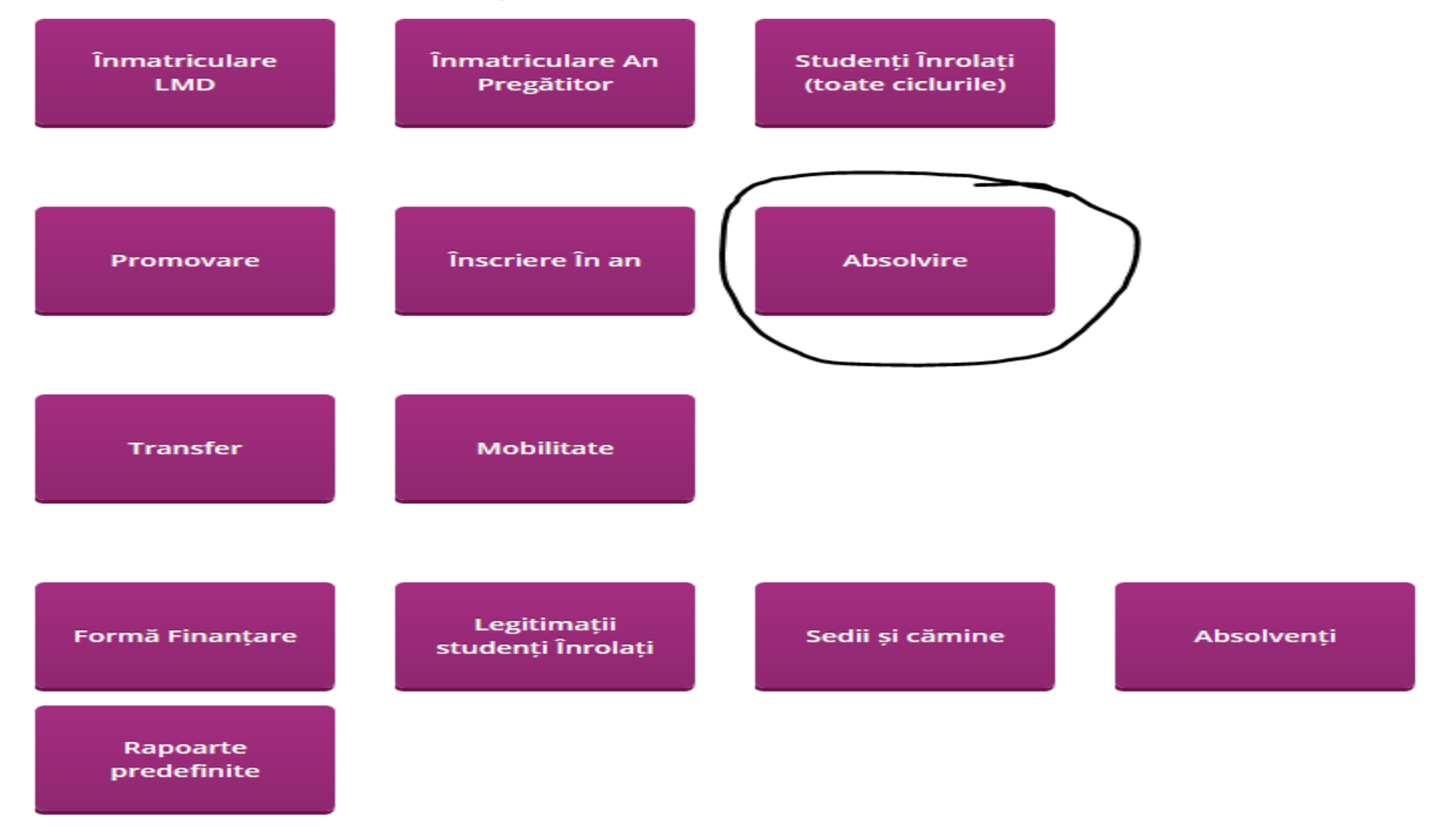

Caz 1: Studentul este absolvent al propriei universitati/sau al altei universitati (inainte de anul 2015) si se inregistreaza in vedera sustinerii examenului de finalizare studii (studentul nu se regaseste in platforma RMU)

| Panoul de Administrare                         |                                                                             |                                                            |                                                                 |                                                |
|------------------------------------------------|-----------------------------------------------------------------------------|------------------------------------------------------------|-----------------------------------------------------------------|------------------------------------------------|
| Operație Alsolvire: Studenți Compatibili Sna   | denti aluariventi alua universitzi pi Aluadoire din afara aluaenoloi IMU/ND |                                                            |                                                                 |                                                |
| Importă studenți din fișier Excel              |                                                                             |                                                            |                                                                 |                                                |
| Accessing Sectorera Import Absolvere           |                                                                             |                                                            |                                                                 |                                                |
|                                                | NAV SANSA DAN                                                               |                                                            |                                                                 |                                                |
| Lista studenți compatibie ni operația          | de Absolvire                                                                |                                                            |                                                                 |                                                |
| Exporta in Exce                                |                                                                             |                                                            | "An unio, referință - and universitar de re                     | feringă al sestanti de nomenclanoare utilizate |
| Mergi la pagina: 1 2 3 4                       | 5 0 Total: 387 invegistrikri                                                |                                                            | **Ан зослаглия = аны сметратия, доссаг изыван розаге жонуе оп р | апостна извелица (резона-орегори гоздана)      |
| CNS <sup>2</sup><br>Nume la<br>Cod RMU sectors | Facultate<br>[Delectratat]<br>Domeniu studiu                                | Oclu Studiu                                                |                                                                 |                                                |
| Nr. Cod RMUS Nume actual                       | Prenume [Selecteans]<br>Specializate<br>Derivemana]                         | Forma învățărnănt<br>Selezizeră An studiu<br>Limbă predore | Stituzije sculară                                               | Observativ<br>Reset                            |
| Ars univ. refering\$*<br>[Selection]           | Encolitate<br>Citurag: pupă denumiena completă a localități.                | [Defectuary] * Similars scalars                            |                                                                 |                                                |

# Pasul 1.

Pentru inregistrarea studentului se acceseaza tab-ul "Absolvire din afara sistemului RMU/REI", se selecteaza tara si se completeaza campul " universitate" unde studentul si-a finalizat studiile si apoi CNP –ul acestuia;

# Pasul 2.

Dupa finalizarea Pasului 1, se deschide "Fisa absolvire" Fisa Absolvire , unde se completeaza toate informatiile necesare inregistrarii sustinerii absolvirii (toate campurile solicitate de sistem), iar la final se acceseaza Salvează Informații Identificare Persoană

### Pasul 3.

Ulterior, se vor completa informatiile despre absolvirea (fara diploma) a studentului.

```
Informații despre absolvire (fara diploma)
Universitate
Anul finalizării studiilor
Ciclu Studiu
Durata programului de studiu
Domeniul
Media finala anii studiu
```

În câmpul dedicat domeniului de studiu se tastează domeniul, apoi se selectează din lista predefinita. In cazul in care anul finalizarii studiilor < 2010 si "domeniul" nu corespunde cu variantele afisate, acesta se poate edita cu denumirea pe care o avea in acel an.

La final se acceseaza " Salveaza informatii si continua "

## Pasul 4.

Urmeaza completarea datelor cu privire la inscrierea in vederea sustinerii examenului de finalizare studii.

IMPORTANT: In cazul in care se doreste inregistrarea studentilor pe un an anterior celui curent, exista aceasta posibilitate selectand anul dorit din campul "An universitar" (v. mai jos).

| Date despre înscriere(1), în vederea susținerii examenului de finalizare studii |
|---------------------------------------------------------------------------------|
| Universitate                                                                    |
| Facultate                                                                       |
| Domeniu                                                                         |
| Ciclu Studiu                                                                    |
| Durata Studiu                                                                   |
| An Universitar                                                                  |
| Program Studiu                                                                  |
| Număr Matricol                                                                  |
| Dată Înmatriculare                                                              |
|                                                                                 |
| La final se acceseaza "Salveaza informatii si continua "                        |
| Intregul proces este urmat de inmatricularea studentului                        |

# Pas 5.

Se accesează tab-ului "Operatie absolvire" si se completeaza informatiile solicitate dupa cum urmeaza:

- se seteaza la "Situatie scolara" – "Absolvent propriu cu diploma" – in cazul in care studentul a absolvit studiile la aceeasi universitate;

Operație Absolvire

| Absolvire Detalii                     |                                                                      |
|---------------------------------------|----------------------------------------------------------------------|
| Atribute operație: 2015-2016 / An III |                                                                      |
| Situație școlară:                     | Absolvent propriu, cu diplomă                                        |
| Sesiune absolvire:                    | Sesiunea susținerii examenului de finalizare a studiilor (luna):     |
| Media finalizării studiilor:          | Media finală a anilor de studii:<br>8 45                             |
|                                       | pentru zecimale se folosește virgula                                 |
| Media absolvirii:                     | Media examenului de finalizare licență / disertație / an pregătitor: |
|                                       | 10,00                                                                |
|                                       | pentru zecimale se folosește virgula                                 |
| Titlu obținut:                        | Bioinginer                                                           |
| Act studiu:                           | Tip act:                                                             |
|                                       | Diploma de licență                                                   |
|                                       | Act serie:                                                           |
|                                       | RT                                                                   |
|                                       | Act număr:                                                           |
|                                       | 123654                                                               |

- se seteaza la "Situatie scolara" – "Absolvent provenit de la alta institutie de invatamant superior, pentru sustinerea examenului de diploma" – in cazul in care studentul a absolvit studiile la aceeasi universitate;

| Absolvire Detalii            |                                                                            |  |  |  |
|------------------------------|----------------------------------------------------------------------------|--|--|--|
|                              |                                                                            |  |  |  |
| Atribute operație: 2015-2016 | / An III                                                                   |  |  |  |
|                              |                                                                            |  |  |  |
| Situație școlară:            | Absolvent provenit de la altă instituție de învățământ superior, pentru su |  |  |  |
| Sesiune absolvire:           | Sesiunea susținerii examenului de finalizare a studiilor (luna):           |  |  |  |
|                              | Februarie 🔹                                                                |  |  |  |
| Media absolvirii:            | Media examenului de finalizare licență / disertație / an pregătitor:       |  |  |  |
|                              | 10,00                                                                      |  |  |  |
|                              | pentru zecimale se folosește virgula                                       |  |  |  |
| Titlu obținut:               | Bioinginer                                                                 |  |  |  |
| Act studiu:                  | Tip act:                                                                   |  |  |  |
|                              | Adeverință licență                                                         |  |  |  |
|                              | Act serie:                                                                 |  |  |  |
|                              | RT                                                                         |  |  |  |
|                              | Act număr:                                                                 |  |  |  |
|                              | 123654                                                                     |  |  |  |

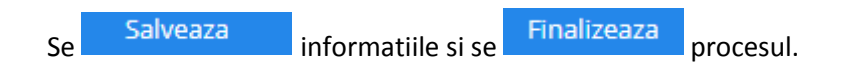

# Caz 2: Studentul este absolvent al altei universitati (si este inregistrat in RMU) insa doreste sustinerea examenului de finalizare studii la o alta universitate.

a) Universitatea unde studentul si-a finalizat studiile opereaza transferul acestuia catre universitatea unde el va sustine examenul de finalizare studii, prin modulul "Studenti inrolati (toate ciclurile)" selectand filtrele necesare identificarii studentului

| Intă studenți înrolați                   |                                            |                |                    |                                             |                                          |
|------------------------------------------|--------------------------------------------|----------------|--------------------|---------------------------------------------|------------------------------------------|
|                                          |                                            |                |                    |                                             |                                          |
| Listă studenți                           |                                            |                |                    |                                             |                                          |
| Print Print Print                        |                                            |                |                    |                                             |                                          |
| Expand to Farm                           |                                            |                | *An un             | v. referenză = anul universitar de referenz | à al sesturit de nomenclassare utilizate |
|                                          |                                            |                | An people          | rrata - anal calendaristic esociat situap   | e prolare active din platforma REIRMU    |
| Mergi la paginar 🚺 Total: 1 inregistrări |                                            |                |                    |                                             |                                          |
| 09                                       |                                            | Facultabe      |                    | INCOMA SCOLANITATE                          |                                          |
| Konf BMD2 Readours                       | [Selectents]                               | Opmeniu studiu | • Cidu             | An polantate**                              | 🗖 Operație închisă                       |
| No. Dresume                              | [Sebilica14]                               | Specializate   | • Forma Invägändet | An de studiu                                | Coerașe în lucru                         |
| Crt. Cod RMUS Nume actual                | [Selectedats]                              |                | Limbà predare      | Categorie                                   | CAUTA CAUTA                              |
| An ann, referință *                      | Churan după denummea completă a localități | Localitate     | [Scienteen]        | (Selecterizi)                               | PESET.                                   |
| (Seeanal -                               |                                            |                |                    | Bitorioval tribig: •                        |                                          |
|                                          | Facultatea de Undri și Literaturi Străine  |                | Licență            | 2016-2017                                   |                                          |
|                                          | Limbi moderne aplicato                     |                | İnvüşlendint cu    | Promovare                                   | ACCESSAZA STUDENT                        |
|                                          | Traducere și interpretare                  |                | Engleza/Germani    | Promovat (integralist)                      | AEDESCHIDE DUTINA OPERATII               |
| Carlas and S                             | enroattii.                                 |                |                    |                                             |                                          |

Se iar in "Operatii compatibile" se initiaza "Absolvirea" cu situatia scolara "Absolvent (fara diploma) trimis la alta institutie in vederea sustinerii examenului de diploma" si se completeaza toate campurile solicitate

| Absolvire Detalii                     |                                                                                 |
|---------------------------------------|---------------------------------------------------------------------------------|
| Atribute operație: 2015-2016 / An III |                                                                                 |
| Situație școlară:                     | Absolvent (fără diplomă) trimis la altă instituție în vederea susținerii diplor |
| Tara                                  | România                                                                         |
| Universitate                          | [Selecteaza]                                                                    |
| Facultate                             |                                                                                 |
| Domeniu                               | Agronomie                                                                       |
| Specializare                          | Agricultură                                                                     |
| Media finalizării studiilor:          | Media finală a anilor de studii: 8,20                                           |
|                                       | pentru zecimale se folosește vir                                                |
|                                       |                                                                                 |
| Salveaza informatiila si              | Finalizeaza                                                                     |

b) Universitatea unde studentul doreste sa sustina examenul de finalizare studii trebuie sa preia studentul din modulul "Absolvire", tab-ul

Studenti absolvenți alte universități , prin accesarea butonului PRELUARE STUDENT .

Se deschide "Fisa Absolvire" unde exista posibilitatea de a refuza inregistrarea studentului (in cazul in care dintr-o eroare acesta a fost transferat ). Se verifica informatiile completate de universitatea unde studentul a absolvit studiile, iar etapa se finalizeaza prin accesarea butonului Salvează Informații Identificare Persoană La final, universitatea completeaza datele despre inscrierea in vederea sustinerii examenului de finalizare studii.

| Date despre înscriere(1), în vederea susținerii examenului de finalizare studii |
|---------------------------------------------------------------------------------|
| Universitate                                                                    |
| Facultate                                                                       |
| Domeniu                                                                         |
| Ciclu Studiu                                                                    |
| Durata Studiu                                                                   |
| An Universitar                                                                  |
| Program Studiu                                                                  |
| Număr Matricol                                                                  |
| Dată Înmatriculare                                                              |
|                                                                                 |

Etapa se incheie prin accesarea butonului Salvează informații și continuă